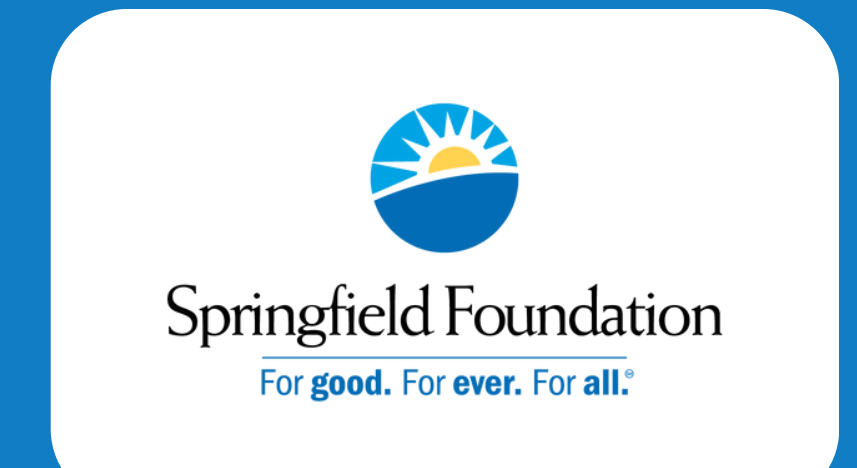

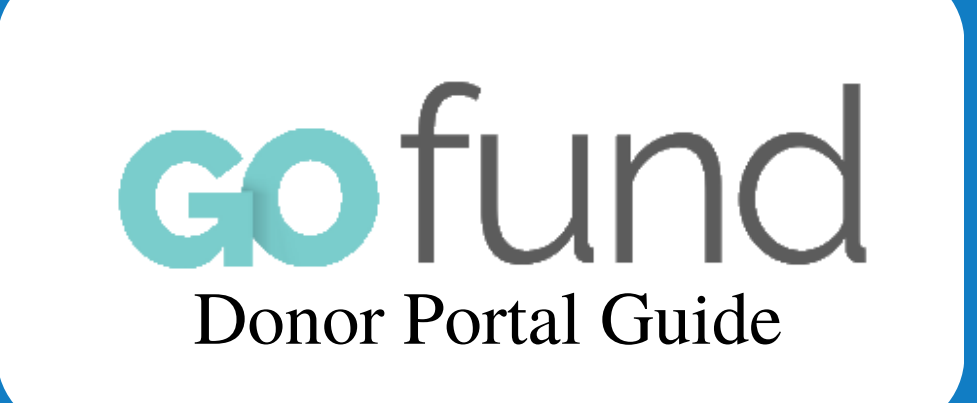

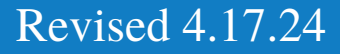

# The Set-up Process

- 1. The email address you provided will be connected to your fund.
- 2. You will receive a GoFund email with a link that you must click within 7 days.
- 3. When you click the link, it will take you to the GoFund portal sign-in page, where you can create a password for your account.
- 4. Use your email address and password to sign in.
- 5. When you sign in, you will be taken to the GoFund home page, where you can navigate to all your fund information.

If you have more than one fund, you can use the same password. If a new fund is connected to your email address, you will receive an email saying that this fund has been added to your account. If you forget your password, there is a reset password option on the sign-in page.

If you have any questions, please reach out to our office at: 937-324-8773 sarah@springfieldfoundation.org

# How to Sign In

#### Step One

Go to our website at:

www.springfieldfoundation.org/donors/donor-portal.html

#### Step Two

Enter your email address

# Sign in to your account

| ≤     | sarah@springfieldfoundation.org |  |
|-------|---------------------------------|--|
| ur pa | ssword                          |  |
| -     | Password                        |  |

#### Step Three Enter your password

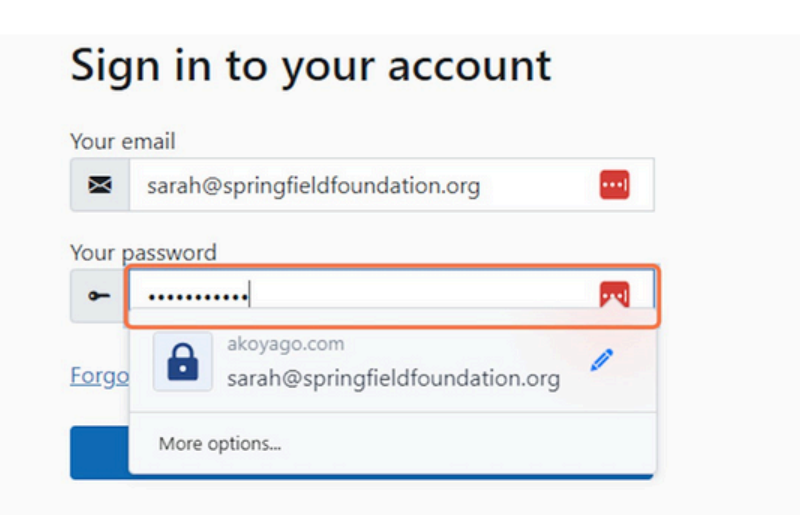

## Step Four Click Sign In

| X     | sarah@springfieldfoundation.org |        |
|-------|---------------------------------|--------|
| Your  | password                        |        |
| -     |                                 |        |
| Forgo | o <u>t password</u>             | -<br>1 |
|       | Sign In                         |        |

# Step Five

You are now on the GoFund home page and can navigate to your fund from the drop down menu in the top left.

| Springfield Foundation<br>For goat. For all:   | Home Fund Sumn | ary Grant History Gift History FAQ                                                                                                    |
|------------------------------------------------|----------------|----------------------------------------------------------------------------------------------------|
| View Funds<br>Select Fund                      |                | Thank you for signing up                                                                                                    |
| Foundation Staff Co<br>Sarah McPherson         | ontact         | You now have access to:                                                                                                    |
| Contact:<br><u>sarah@springfieldfoundatior</u> | <u>.org</u>    | <ul><li>Your donation history</li><li>Updating your contact information</li></ul>                                                       |
|                                                |                | <ul> <li>Viewing your fund statements</li> <li>And if you possess a Charitable Checking or E<br/>your grant requests online.</li> </ul> |
|                                                |                | If you have more than one fund, you can use the<br>Frequently Asked Questions (FAQ) page to see sc                                      |

# How to Request a Grant

#### Step One

Click on Recommend a Grant from the top navigation menu

#### Step Two

Click on Organization or Established Fund from the drop down menu under "Would you like to grant to"

Grants must be made to 501(c)(3) nonprofit organizations recognized by the IRS. You may request a grant to an Established Fund at the Springfield Foundation (this is an endowment fund that already exists at the foundation).

| Recommend a Grant                          |     |
|--------------------------------------------|-----|
| ×                                          |     |
| The Fund for Clark County                  |     |
| Would you like to grant to                 |     |
| Organization                               | × . |
| Organization Name *                        |     |
|                                            | ~   |
| Amount *                                   |     |
| s                                          |     |
| Distributions must be a minimum of \$25.00 |     |
| Timing of grant                            |     |
| Issue this grant upon Foundation Approval  | × . |
| Grant Type *                               |     |

#### Step Three If donating to an organization, use drop down menu to look it up.

| 4-8773 with questions about grant requests. |   |
|---------------------------------------------|---|
| Recommend a Grant                           |   |
| ×                                           |   |
| The Fund for Clark County                   |   |
| Would you like to grant to                  |   |
| Organization                                | ~ |
| Organization Name *                         |   |
|                                             | ~ |
| Amount *                                    |   |
| \$                                          |   |
| Distributions must be a minimum of \$25.00  |   |
| Timing of grant                             |   |
| Issue this grant upon Foundation Approval   | × |
|                                             |   |

Step Four

Click on the Organization Name or create one if not listed. To create a new organization, you will need the Organization Name and Contact Name.

| The second second                                   |  |
|-----------------------------------------------------|--|
| The Fund for Clark County                           |  |
| Would you like to grant to                          |  |
| Organization                                        |  |
| Organization Name *                                 |  |
|                                                     |  |
|                                                     |  |
| American Cancer Society                             |  |
| American Red Cross                                  |  |
| American Red Cross Miami Valley Chapter             |  |
| American Red Cross Miami Valley Ohio Chapter        |  |
| American Red Cross-Dayton Chapter                   |  |
| Americans United for Separation of Church and State |  |
|                                                     |  |

### Step Five Type in donation amount

| e Fund for Clark County                                                                                                    |          |
|----------------------------------------------------------------------------------------------------|----------|
|                                                                                                    |          |
| uld you like to grant to                                                                                                    |          |
| rganization                                                                                                    | ~        |
| anization Name *                                                                                                    |          |
| nerican Red Cross                                                                                                    | × •      |
| punt *                                                                                                    |          |
| 25                                                                                                    | 0        |
| ibutions must be a minimum of \$25.00                                                                                               |          |
| ing of grant                                                                                                    |          |
| sue this grant upon Foundation Approval                                                                                             | ~        |
| nt Type *                                                                                                    |          |
|                                                                                                    | ~        |
| Please issue this grant anonymously                                                                                                 |          |
| certify this grant request is for a nonprofit organization exempt from Federal income taxes under section 501(c)(3) of the Internal | Revenue  |
| Code, church, or government unit including public school and municipality. I confirm that I am not receiving any personal benefit f | rom this |

## Step Six Click on Timing of Grant to be upon approval or on a specific date.

| Organization Name *                                                                                                    |                                                                                                    |
|----------------------------------------------------------------------------------------------------|----------------------------------------------------------------------------------------------------|
| American Red Cross                                                                                                    | × ~                                                                                                    |
| Amount *                                                                                                    |                                                                                                    |
| \$ 25                                                                                                    |                                                                                                    |
| Distributions must be a minimum of \$25.00                                                                                                    |                                                                                                    |
| Timing of grant                                                                                                    |                                                                                                    |
| Issue this grant upon Foundation Approval                                                                                                    | ~                                                                                                    |
| Grant Type *                                                                                                    |                                                                                                    |
|                                                                                                    | ·                                                                                                    |
| Please issue this grant anonymously                                                                                                    |                                                                                                    |
| <ul> <li>I certify this grant request is for a nonprofit organization er<br/>Code, church, or government unit including public school a<br/>grant.</li> </ul> | kempt from Federal income taxes under section 501(c)(3) of the Internal Revenu<br>and municipality. I confirm that I am not receiving any personal benefit from this |
|                                                                                                    |                                                                                                    |

## Step Seven

Click on Grant Type as Unrestricted or Restricted (If restricted, indicate purpose.)

| Organization Name *          American Red Cross       X *         Amount *       *         § 25       25         Distributions must be a minimum of \$25.00       *         Timing of grant       *         Issue this grant upon Foundation Approval       *         Grant Type *       *         Unrestricted       *         Please issue this grant request is for a nonprofit organization exempt from Federal income taxes under section 501(c)(3) of the Internal Revenue Code, church, or government unit including public school and municipality. I confirm that I am not receiving any personal benefit from this grant.                                                                                                    | Org     | anization Y                                                                                                    |
|----------------------------------------------------------------------------------------------------|---------|----------------------------------------------------------------------------------------------------|
| American Red Cross × ~  Amount  Amount  Amount  Amount  Amount  Amount  Amount  Amount  Amount   Plasse bis grant upon Foundation Approval  Amount  Amount  Am | Organ   | nization Name *                                                                                                    |
| Amount                                                                                                    | Am      | erican Red Cross X 🗸                                                                                                    |
| S 25 Detributions must be a minimum of \$25.00 Timing of grant Issue this grant upon Foundation Approval Crant Type * Unrestricted Please issue this grant anonymously Please issue this grant request is for a nonprofit organization exempt from Federal income taxes under section 501(c)(3) of the Internal Revenue Code, church, or government unit including public school and municipality. I confirm that I am not receiving any personal benefit from this grant.                                                                                                    | Amou    | int *                                                                                                    |
| Distributions must be a minimum of \$25.00 Timing of grant Issue this grant upon Foundation Approval Grant Type * Unrestricted Please issue this grant anonymously Please issue this grant request is for a nonprofit organization exempt from Federal income taxes under section 501(c)(3) of the Internal Revenue Code, church, or government unit including public school and municipality. I confirm that I am not receiving any personal benefit from this grant.                                                                                                    | \$      | 25                                                                                                    |
| Timing of grant Issue this grant upon Foundation Approval Grant Type * Unrestricted Please issue this grant anonymously Please issue this grant request is for a nonprofit organization exempt from Federal income taxes under section 501(c)(3) of the Internal Revenue Code, church, or government unit including public school and municipality. I confirm that I am not receiving any personal benefit from this grant.                                                                                                    | Distrib | utions must be a minimum of \$25.00                                                                                                    |
| Issue this grant upon Foundation Approval  Grant Type *  Unrestricted  Please issue this grant anonymously  I certify this grant request is for a nonprofit organization exempt from Federal income taxes under section 501(c)(3) of the Internal Revenue Code, church, or government unit including public school and municipality. I confirm that I am not receiving any personal benefit from this grant.                                                                                                    | Timin   | g of grant                                                                                                    |
| Grant Type * Unrestricted Please issue this grant anonymously Code, church, or government unit including public school and municipality. I confirm that I am not receiving any personal benefit from this grant.                                                                                                    | Issu    | e this grant upon Foundation Approval 🗸 🗸                                                                                                    |
| Unrestricted   Please issue this grant anonymously.  I certify this grant request is for a nonprofit organization exempt from Federal income taxes under section 501(c)(3) of the Internal Revenue Code, church, or government unit including public school and municipality. I confirm that I am not receiving any personal benefit from this grant.                                                                                                    | Grant   | Type *                                                                                                    |
| Please issue this grant anonymously Please issue this grant anonymously I certify this grant request is for a nonprofit organization exempt from Federal income taxes under section 501(c)(3) of the Internal Revenue Code, church, or government unit including public school and municipality. I confirm that I am not receiving any personal benefit from this grant.                                                                                                    | Unr     | estricted 🗸 🗸                                                                                                    |
| I certify this grant request is for a nonprofit organization exempt from Federal income taxes under section 501(c)(3) of the Internal Revenue<br>Code, church, or government unit including public school and municipality. I confirm that I am not receiving any personal benefit from this<br>grant.                                                                                                    | 🗆 Pl    | ease issue this grant anonymously                                                                                                    |
| N IPP DA                                                                                                    | C I C   | ertify this grant request is for a nonprofit organization exempt from Federal income taxes under section 501(c)(3) of the Internal Revenue<br>ode, church, or government unit including public school and municipality. I confirm that I am not receiving any personal benefit from this<br>ant. |
|                                                                                                    |         |                                                                                                    |

### Step Eight Check optional Anonymous box and/or Certification box

| The Fund for Clark County       | v                                                                                                    |
|---------------------------------|----------------------------------------------------------------------------------------------------|
| Foundation Staff Contact        | The Fund for Clark County                                                                                                    |
| Sarah McPherson<br>Contact:     | Would you like to grant to                                                                                                    |
| uarah@soriogfieldfoundation.org | Organization                                                                                                    |
|                                 | Organization Name *                                                                                                    |
|                                 | American Red Cross                                                                                                    |
|                                 | Amount *                                                                                                    |
|                                 | \$ 25                                                                                                    |
|                                 | Distributions must be a minimum of \$25.00                                                                                                    |
|                                 | Timing of grant                                                                                                    |
|                                 | Issue this grant upon Foundation Approval                                                                                                    |
|                                 | Grant Type *                                                                                                    |
|                                 | Unrestricted                                                                                                    |
|                                 | Please issue this grant anonymously                                                                                                    |
|                                 | I certify this grant request is for a nonprofit organization exempt from Federal income taxes under section 501(c)(3) of the Internal Code, church, or government unit including public school and municipality. I confirm that I am not receiving any personal benefit fre grant. |
|                                 |                                                                                                    |

# Step Nine Click Submit

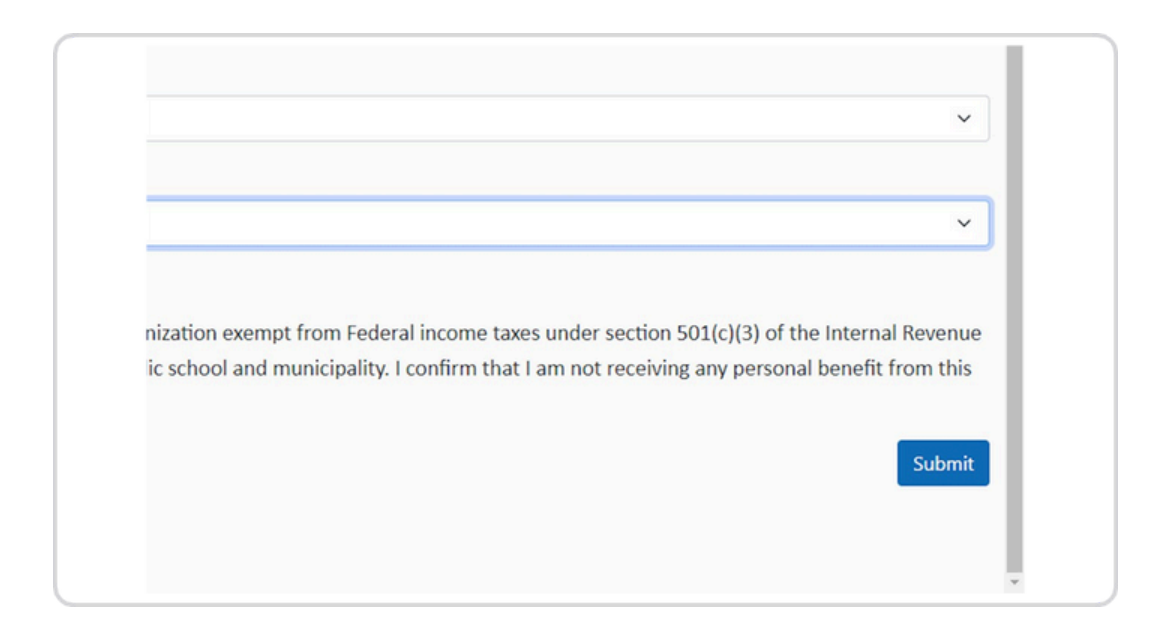

# How to see Gift History

Step One Start from the GoFund home page

Step Two Click on Gift History

end a Grant Grant History Gift History FAQ

# you for signing up for our new Donor Port

s to:

story

#### Step Three

#### Click on and Enter Start Date

| int | Grant History | Gift History | FAQ |  | 💄 Sa       | ra |
|-----|---------------|--------------|-----|--|------------|----|
|     |               | Start Date   |     |  | End Date   |    |
|     |               | 01/01/2023   |     |  | 08/30/2023 |    |
|     |               |              |     |  |            |    |

# Step Four

|              |              | 1cPherson 🝷 |
|--------------|--------------|-------------|
| <b>y</b> faq |              |             |
|              | <br>End Date |             |
| 3            | 08/30/2023   |             |

## Step Five Click on Apply Filter

| End Date   |              |
|------------|--------------|
| 08/30/2023 |              |
|            |              |
|            |              |
|            | Apply Filter |
|            | 08/30/2023   |

# Step Six

Your gift history for the entered dates will appear

# How to see Grant History

Step One Start from the GoFund home page

Step Two Click on Grant History

nent Recommend a Grant Grant History Gift History FAQ

# Thank you for signing up for our new Do

w have access to:

ur donation history

Step Three

Click on and Enter Start Date

|   | Start Date | End Date   |
|---|------------|------------|
| ~ | 01/01/2023 | 08/30/2023 |
|   |            |            |
| A |            |            |
|   | _          |            |

# Step Four

| Click on and l | Enter End D | ate        |                   |     |
|----------------|-------------|------------|-------------------|-----|
| y faq          |             | Ĭ          | Sarah V McPherson | •   |
|                |             | End Date   |                   |     |
| 3              |             | 08/30/2023 |                   |     |
|                |             |            | Apply Fil         | ter |
| 7              |             |            |                   |     |

## Step Five Click on Apply Filter

| End Date   |              |
|------------|--------------|
| 08/30/2023 |              |
|            |              |
|            | Apply Filter |
|            | Арріу Пісі   |
|            | End Date     |

# Step Six

Your grant history for the entered dates will appear

# How to see Fund Statements

## Step One

Start from the GoFund home page

## Step Two

Click on Fund Statement

| Hom   | ne <b>Fund Summary</b> <u>Fund Statement</u> Recommend a Grant Gra |
|-------|--------------------------------------------------------------------|
| ntact | The Fund for Clark County ~ (00002)                                |
| .org  |                                                                    |

# Step Three

## Click on and Enter Start Date

| Springfield Foundation<br>For good. For ever, For all: | Home F           | und Summary     | Fund Statement                    | Recommend a C | Grant |
|--------------------------------------------------------|------------------|-----------------|-----------------------------------|---------------|-------|
| The Fund fo<br>Start Date<br>01/01/2023                | r Clark Coui     | nty - Fund Sta  | atement<br>End Date<br>08/30/2023 |               |       |
|                                                        | 37-707a-ed11-81: | ad-00224825ba2a |                                   | 1 / 2   -     | 100%  |

### Step Four Click on and Enter End Date

| Home Fund Summary               | Fund Statement                    | Recommend a Grant | Grant History | Gift Hist |
|---------------------------------|-----------------------------------|-------------------|---------------|-----------|
| or Clark County - Fund Sta      | atement<br>End Date<br>08/30/2023 |                   |               |           |
| 037-707a-ed11-81ad-00224825ba2a |                                   | 1 / 2   - 100%    | +   🗄 🔊       |           |

Step Five Click on Apply Filter

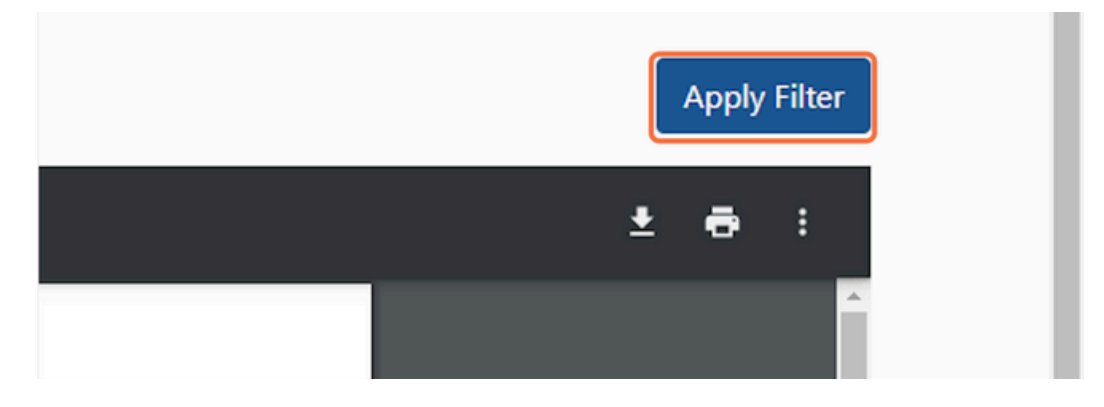

# Step Six

Your fund statement for the entered dates will appear

# FAQ

How can I view my various funds? If you are on the "Home" or "Recommend a Grant" pages, you will see a drop-down list on the left side labeled "View Funds." Use it to select the fund you would like to view. You also can select the fund from the "Fund Summary" page. Just click the fund name at the top of the page and select the one you wish to view.

When are fund statements updated? You fund balance is always available on the donor portal. Investments are updated monthly and are complete by the beginning of the second month. (For example, March's updates are available May 1st)

How do I know if my grant recommendation worked? Once you click "Submit," you will see a "thank you" page informing you that your grant recommendation has been received and will be processed. If you do not see this screen, then your recommendation was not successfully submitted. You will not receive a confirmation email. If you have any questions regarding your recommendation, please reach out to us, and we will be happy to help.

When will my grant recommendation be processed? Grant recommendations for the same week are due on Tuesday by 5pm. They are processed and then mailed by Friday, unless we require more information to fulfill the request. In such a case, we will contact you to ask for additional details.

Have additional questions that should be on our FAQ? Let us know! Contact us at 937-324-8774 or <u>sarah@springfieldfoundation.org</u>.